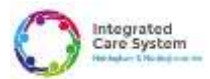

# SystmOne practices: Prescriber and Nurses guide on the process of electronic Direction to Administer forms.

In Nottingham, Nottinghamshire and Bassetlaw, every medication that needs to be administered by a community nurse (e.g. insulin, Vitamin B12, palliative care medication, suppositories) requires a direction to administer. This is a written instruction from a prescriber that enables the administration of a patient's prescribed medication by a healthcare professional.

The governance frameworks for our community nursing providers require one to be in place to authorise their staff to administer all types of medication. The nurses must be assured that the Direction to Administer has come from the prescriber, which will be verified against the smartcard details recorded on SystmOne. There is a requirement to fill in your registration number on the form and save the form as a final version.

Please see the Direction to Administer guidance hosted on Nottinghamshire APC for more information which includes the validity of the different forms.

There are four forms in use in Nottingham and Nottinghamshire:

- Direction to administer form (DA) for all injectables, suppositories, enemas (Replaces DNS1/ASS1/T34/DN14)
- Direction to administer Vitamin B12 form
- Direction to administer Anticipatory Medication form (Replaces DNS1/ASS1/T34/DN14AP)
- Direction to administer Syringe Driver form (Replaces DNS1/ASS1/T34/DN14SP)

The key changes for primary care are:

- An electronic signature is pulled from the smartcard avoiding the need for physical signatures.
- Forms have been reviewed and standardised.
- Editable forms whilst prefilled with some parameters, can be altered, with prescriber taking responsibility for content.
- Paper forms can be used if there is no access to the electronic record. These will need a physical signature, name of organisation and a copy would need to uploaded to the patient's record at the earliest opportunity.

Key points to bear in mind:

- 'Save as final version' to ensure forms cannot be edited further. Nurses will refer the form back to the prescriber if not saved as final version which may cause delay in patient care.
- There needs to be a new form if any change is made.
- Forms will be saved in Communication and Letters. An entry will also be made in the New Journal.
- Always use the F12 or Epaccs template please do not use any practice created or downloaded forms. This will ensure the nurses are able to find the correctly labelled DA forms and that the most updated version of the forms is being used.
- Keep a set of printed blank forms should you need to visit patients' home for times when there is no electronic access.
- Please fill in all boxes on the forms as this information is needed by the nurses in order to enable them to administer the medications safely.

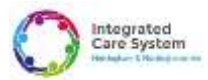

## Prescriber How to Guide for Direction to Administer forms (SystmOne practices)

 Open the patient record and select F12 on your keyboard. Search & open F12 Pathfinder or F12 Direction to Administer Templates. Please move this to your favourites. Alternatively, you can search for F12 Direction to Administer and move this to favourites. It will look like the image below.

| 7  | Launcher |                             |   |                         |      |            | $\times$ |
|----|----------|-----------------------------|---|-------------------------|------|------------|----------|
| Fa | vourites |                             |   | All                     |      |            |          |
|    | L. Name  | athfinder                   | Т | pathfinder              |      | Search     | Clear    |
| в  | - F12 D  | irection to Administer (DA) |   | Show templates          | Show | v protoco  | Is       |
| C  |          |                             |   | Show auto consultations | Shov | v question | naires   |
| D  |          |                             |   | L. Name 🛩               |      |            | T        |
| E  |          |                             |   | A Pathfinder            |      |            | E        |
| F  |          |                             |   | 5 F12 Pathfinder        |      |            | 1.1      |

2. Choose the F12 Pathfinder; a window will open, and then click on the "Direction to Administer" option under the Prescribing tab, as shown below. This will take you to the template.

|                              | 100200                                                                                                    | ere to read why have                                                                                                    | s we changed layo                                                                                                    | sut                                                                                                    |                                                                                                    |                                                                                                    |
|------------------------------|----------------------------------------------------------------------------------------------------|----------------------------------------------------------------------------------------------------|----------------------------------------------------------------------------------------------------|----------------------------------------------------------------------------------------------------|----------------------------------------------------------------------------------------------------|----------------------------------------------------------------------------------------------------|
| MH / Vulnerable Adults / LD  | N I                                                                                                    | Prescribing                                                                                                    |                                                                                                    | ŕ                                                                                                    | Long Term Conditions                                                                                                    | pat                                                                                                    |
| Print IAPT Info              |                                                                                                    | Structured Me                                                                                                    | eds Review                                                                                                    |                                                                                                    | Pre Appointment / Review                                                                                                    |                                                                                                    |
| Adult Safeguarding F12       |                                                                                                    | NSAIDs                                                                                                    | Giriska                                                                                                    |                                                                                                    | Pre Appt Questionnaire                                                                                                    | Past Medical History                                                                                                    |
| S ADHD Monitoring            |                                                                                                    | S DOAC Review                                                                                                    | v                                                                                                    |                                                                                                    | View Prev F12 Entries                                                                                                    | 100 Check QOF Alerts                                                                                                    |
| Admiral Nurse Data Entry     |                                                                                                    | 💊 Guides - ABX                                                                                                    | , ONS, BN                                                                                                    |                                                                                                    | Appointment                                                                                                    |                                                                                                    |
| Dementia F12                 | -                                                                                                    | Anti-Microbial                                                                                                    | Guidelines                                                                                                    |                                                                                                    | 🖌 Asthma                                                                                                    | d Diabetes                                                                                                    |
| Mental Health F12            | 2                                                                                                    | Valproate Pre                                                                                                    | g Prev Prog                                                                                                    |                                                                                                    | AF Atrial Fibrillation                                                                                                    | Epilepay                                                                                                    |
| LD Pre-Health Check          |                                                                                                    | Repeats                                                                                                    | Meds                                                                                                    | ¥.                                                                                                    | CC Cancer Care Review                                                                                                    | 🤎 Heart Fallure                                                                                                    |
| d'ul' LD Reasonable Adj Flag | au LD Reasonable Adi Flag                                                                                                    | 犬 MUST Calcula                                                                                                    | tor                                                                                                    |                                                                                                    | COPD                                                                                                    | Nypertension                                                                                                    |
| 2 LD Health Check            |                                                                                                    | 36 Mid Notts Drug                                                                                                    | Admin Ch                                                                                                    |                                                                                                    | 🤎 СНО                                                                                                    | Mental Health                                                                                                    |
|                              |                                                                                                    |                                                                                                    |                                                                                                    |                                                                                                    |                                                                                                    |                                                                                                    |
|                              | MH / Vulnerable Adults / LD  The print IAPT info  Adult Safeguarding F12  Adult Safeguarding F12  Adul | MH / Vulnerable Adults / LD  The print IAPT info  Adult Safeguarding F12  ADHD Monitoring  Admiral Nurse Data Entry  Dementia F12  Mental Health F12  LD Pre-Health Check  for LD Reasonable Adj Flag  LD Health Check | MH / Vulnerable Adulta / LD       Prescribing         Print IAPT info       Structured Me         Adult Safeguarding F12       Structured Me         Adult Safeguarding F12       DOAC Review         Admiral Nurse Data Entry       Guides - ABX         Dementia F12       Anti-Microbial         Mental Health F12       Anti-Microbial         LD Pre-Health Check       WUST Calcular         MUST Calcular       Mid Notis Enu         Mid Notis Enu       Mid Notis Enu | MH / Vulnerable Adults / LD       Prescribing         Print IAPT info       Structured Meds Review         Adult Safeguarding F12       Structured Meds Review         Adult Safeguarding F12       DOAC Review         Admiral Nurse Data Entry       Guides - ABX, ONS, BN         Dementia F12       Anti-Microbial Guidelines         Mental Health F12       Valproate Preg Prev Prog         LD Pre-Health Check       Meds         Guides - ABX, ONS, BN       Meds         MUST Calculator       Mid Notits Drug Admin Ch | MH / Vulnerable Adutts / LD       Prescribing         Print IAPT info       Structured Meds Review         Adutt Safeguarding F12       Structured Meds Review         Adutt Safeguarding F12       DOAC Review         Admiral Nurse Data Entry       Guides - ABX, ONS, BN         Dementia F12       Anti-Microbial Guidelines         Mental Health F12       Valproate Preg Prev Prog         LD Pre-Health Check       Meds         Wid Notts Drug Admin Ch       Mid Notts Drug Admin Ch. | MH / Vulnerable Aduits / LD       Prescribing       Long Term Conditions         Print IAPT Info       Structured Meds Review       Pre Appointment / Review         Aduit Safeguarding F12       NSAIDs       Gi risks       Pre Appointment / Review         ADHD Monitoring       DOAC Review       View Prev F12 Entries         Admiral Nurse Data Entry       Guidea - ABX, ONS, BN       View Prev F12 Entries         Mental Health F12       Anti-Microbial Guidelines       Asthma         Mental Health F12       Yalproate Preg Prev Prog       BE Cancer Care Review         MuST Calculator       MuST Calculator       ScoPO         Mid Notic Drug Admin Ch.       CHD |

Note: If you choose the F12 Direction to administer (DA) from the launcher, it will go straight to the template below.

3. Once the template is open- select the appropriate DA form

| Changing the                                                                                                    | consultation date will affect all other data antered. To avoid this, cancel and press the hield                | autor man in many                                                                                                    |
|----------------------------------------------------------------------------------------------------|----------------------------------------------------------------------------------------------------|----------------------------------------------------------------------------------------------------|
| Direction to Adn<br>This temptate can be used is arter or a<br>Use the balance below in start the proce<br>Forms<br>Direction to attemptate (3A form) | ninister (DA)<br>ers a Dreedsen for Administration form.<br>aas                                                | New TAX Word Scher from this<br>organication to the patient with the<br>"Direction to activisation" A version of<br>isotipate<br>Obsets a new Dir Word seller Aven the<br>meansatement in the patient acts the Direction<br>is activisate" (22 senses of temporal |
| Direction to administer – Anticipatory e<br>Scie – AM<br>Direction to administer – Springo driver                                                     | edication (DA - AM form)  I Please ensure the correct pain medication is selected for the patient (DA-50 Form) |                                                                                                    |
| Son                                                                                                    | 2 Please ensure the correct pain mesilication is aslected for this patient                                     | Stew recordings from utiliar templates                                                                                                    |

Direction to Administer group Version 1.0 Date written 01/05/2025

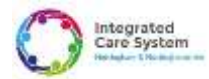

4. The below window will open - please select "Write now."

| Other Details  | Exact date & lime * Fri OS Jun 2023 *                | 12.25 🗮 🗙                                          |
|----------------|------------------------------------------------------|----------------------------------------------------|
| Changing the   | consultation date will affect all other data entered | t. To avoid this, cancel and press the Next Softon |
| Recipient      |                                                      |                                                    |
| Name           | Lady = Mickata                                       | House-TestPatient                                  |
| Organisation   |                                                      |                                                    |
| House name     |                                                      | Address Boos.                                      |
| Road           | 14 Vink Close                                        | Directory                                          |
| Locally        | Gedling                                              | Temphone 07841 357984                              |
| Tinwit         | Hattingham                                           | Far                                                |
| County         |                                                      |                                                    |
| Poetcode       | NG4.4WD Fed Auto Mast                                |                                                    |
| Sender         |                                                      |                                                    |
| Narte          | <ul> <li>First Nami</li> </ul>                       | Rente Names Surrante                               |
| Organisation   | Dr N C Sood & Partners                               |                                                    |
| House training |                                                      | Address Book                                       |
| Road           |                                                      | Deectery                                           |
| Locally        |                                                      | Telephone 0115 950 4058                            |
| Town           | Natingham                                            | Fax                                                |
| County         | huttinghamahire                                      |                                                    |
| Postsode       | NG3.2FW Fod Auto Map                                 |                                                    |
| witting        |                                                      |                                                    |
| Editor C       | ) SystemDae  US Word                                 |                                                    |
| Terriplate 5   | heose Template 🛛 🗙 Direction & Administrar DA        | (Automated) - TEISTING - DO NOT USE                |
| Letter type    | G DA                                                 | * Dave as Defaul                                   |

5. The form will open. An example of the DA form is shown below. Please fill out the required information

| Patient Norma                                       | Mr Tent Patient                                          |                                                                                       |                                                                 | MEDICINE ALLERIGIES                                                                                                    |                                                                    |  |
|-----------------------------------------------------|----------------------------------------------------------|---------------------------------------------------------------------------------------|-----------------------------------------------------------------|----------------------------------------------------------------------------------------------------|--------------------------------------------------------------------|--|
| Patient Address                                     | Testing Avenue P                                         | VG12BC                                                                                |                                                                 |                                                                                                    | Write a new direction to administer form if a<br>changes are made. |  |
| Cate of Elette                                      | 01/01/75                                                 |                                                                                       |                                                                 | Parallin allergy-                                                                                                    | This form is valid for 6 months for all                            |  |
| NHS Number 12345578                                 |                                                          |                                                                                       |                                                                 |                                                                                                    | medicines                                                          |  |
|                                                     | Contraction of the second second                         |                                                                                       |                                                                 | MUST be sumplimied by protocillar                                                                                      |                                                                    |  |
| 2 ·                                                 |                                                          |                                                                                       | (a                                                              |                                                                                                    |                                                                    |  |
| MED                                                 | DIGINE                                                   | ROUTE                                                                                 | DOSE                                                            | PREQUENCY                                                                                                    | STOP DATE/COURSE LENGTH                                            |  |
|                                                     |                                                          |                                                                                       |                                                                 |                                                                                                    |                                                                    |  |
| "Please isset a<br>Prescriber Nar<br>Disctronic cop | row as required for<br>me. Dr XV Zed                     | GMC/MMP Registrations                                                                 | oni<br>on Number 367654                                         | 32 Date 01/05/2025                                                                                                    |                                                                    |  |
| Please inset a<br>Prescriber Nar<br>Electronic cop  | row as required for<br>me. Dr XV Zed<br>ies do not requi | multiple limatin proparation<br>GMC/WMP Registration<br>a wet signature.              | ons<br>n Number 367654                                          | 32 Date 01/05/2025                                                                                                    | of evaluation                                                      |  |
| Please isset a<br>Prescriber Nar<br>Electronic cop  | row as required for<br>me. Dr XV Zed                     | GMC/NMP Registrations a wet signature.                                                | oni Number 367654<br>only (if access to p                       | 22 Date 01/05/2025                                                                                                    | of available)                                                      |  |
| Prescriber Nar<br>Dectronic cop                     | row as required for<br>me. Dr XV Zed<br>wes do not requi | GMC/MMP Registrator<br>GMC/MMP Registrator<br>re a wet signature.<br>For paper copies | on Number 367654<br>only (if access to p<br>rough any unused in | 32 Date 01/05/2025<br>attent record in SystmOne is n<br>Prescriber organisation<br>ies in the table above if using a p | sot available)<br>upper copy**                                     |  |

- 6. "Save as final version."as per the icon circled
- **7.** The completed form will now be available under the Communications and Letters tab. The New Journal entry will be as follows.

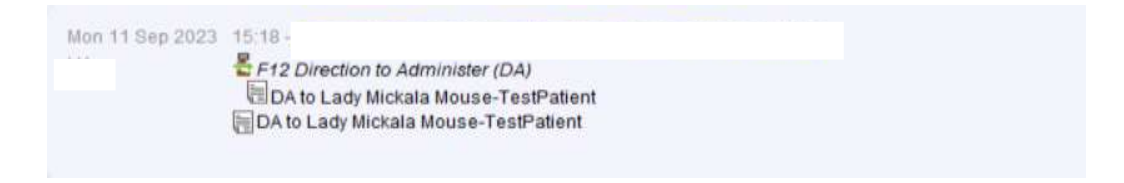

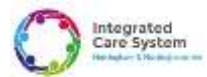

# Nurse information on how to access Direction to Administer forms on SystmOne.

### Key points

- Nurses should check that the electronic signature and prescriber name on the Direction to Administer form matches the Smart card entry prescriber's name in the New Journal.
- Check the form is saved as a final version before using it. A nurse should check in three places to ensure they use the most recent Direction to Administer form. These are:
  - 1. Communications and letters
  - 2. Record attachments
  - 3. New Journal
- There should be only one medication per DA form, with the exception of insulin.
- A new form should be written if there are any changes to medication, dose, frequency or route.

#### How to guide

- 1. Please access the patient records via SystmOne.
- 2. Once in the patient record, please go to the Communications and Letter tab. You may find an entry like the example below.

| 11 Sep 2023 15:18 DA | 11 Sep 2023 15:24 | Lady Mickala Mouse-TestPatient Letter Template Direction | to Administer DA - |
|----------------------|-------------------|----------------------------------------------------------|--------------------|
|                      |                   |                                                          |                    |

Please note that these should be sorted by date, with the most recent at the bottom. If not, the documents can be sorted by date. The image shown below shows where the filter can be found.

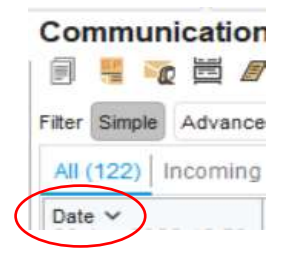

3. Please check that the document has been saved as final. If it has been saved as final then the 'amend document' box will be greyed out as per image below. This ensures that the document cannot be edited further. If this box is NOT greyed out then the form can be edited. Please do not administer medication and contact prescriber to save as final.

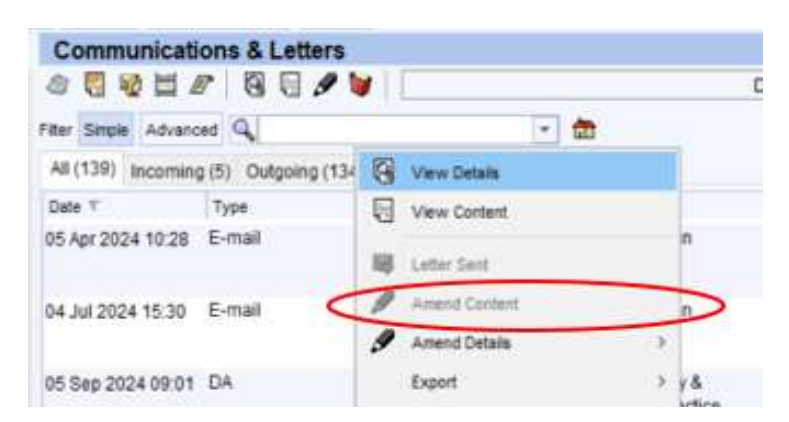

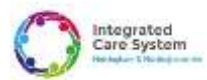

4. Right-click on the entry and select 'view content'. The document will open as below.

|                                                     | Mr Teni Patient                                                |                            |                                                | MEDICINE ALLERGIES                |                                                                     |
|-----------------------------------------------------|----------------------------------------------------------------|----------------------------|------------------------------------------------|-----------------------------------|---------------------------------------------------------------------|
| Patient Address                                     | Testing Avenue NG                                              | 12BC                       |                                                |                                   | Write a new direction to administer form if an<br>changes are made. |
| Crafe of Eleftin                                    | ale al Eirlis 01/01/75                                         |                            |                                                | Partitio allergy                  | This form is valid for 6 months for all                             |
| NHS Number                                          | 12345678                                                       |                            |                                                |                                   | medicines                                                           |
| 7.                                                  | 10.00                                                          | Company and a              |                                                | MUST be constituted by arease the | 1                                                                   |
| ME                                                  | DICINE                                                         | ROUTE                      | DOSE                                           | PREQUENCY                         | STOP DATE/COURSE LENGTH                                             |
| "Please inset a<br>Prescriber Nat                   | nw as required for n                                           | nutiple insulin proparatio | ns<br>m Number 3676543                         | 2 Date 01/05/2025                 |                                                                     |
| "Please inset a<br>Prescriber Nar<br>Electronic cop | row as required for m<br>me. Dr XV Zed G<br>see do not require | sMC/MMP Registratio        | ns<br>m Number 3676543.                        | 2 Date 01/05/2025                 |                                                                     |
| "Please inset a<br>Prescriber Nar<br>Electronic cop | row an inspaked for m<br>me. Dr XV Zed C                       | a wet signature.           | m<br>m Number 3676543<br>only (if access to pa | 2 Date 01/05/2025                 | net available)                                                      |

- 5. Please ensure all relevant fields are completed to your satisfaction per standard protocol. The prescriber's name and regulatory body registration number should be on the record. SystmOne prefills the names based on the prescriber's smart card detail.
- 6. The form can be printed if needed.
- 7. Please go to the "New Journal" tab and check that the prescriber details on the DA form match the smartcard details of the prescriber who completed the DA form. The entry will look as below:

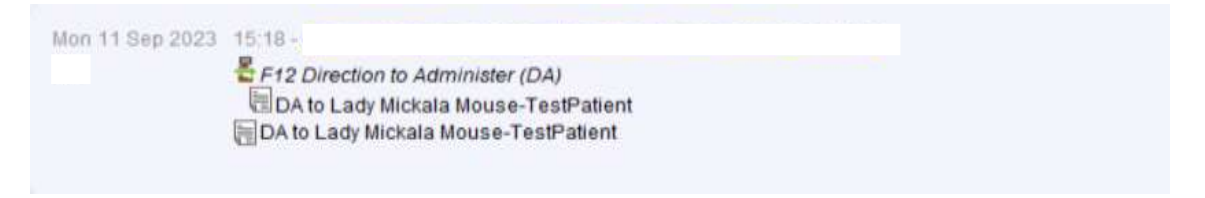

8. Please check "Record attachments" to see if there are any other Direction to Administer forms from the out-of-hours teams or other prescribers. Please remember to sort by date.

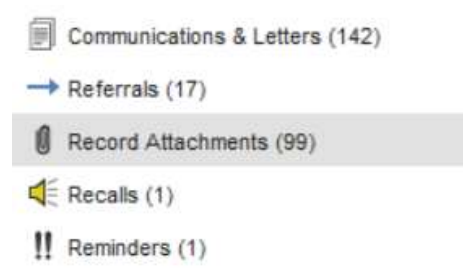

If you need to see previous or other Direction to Administer forms written for this patient, this can be done by going into Communications and Letters and filtering it by clicking the Type column. The search function in the New Journal should also be used as a double check.

| Date              | Туре 🛩 | Date Finalsed     | Sender | Recipient                      | Information                                                                           |
|-------------------|--------|-------------------|--------|--------------------------------|---------------------------------------------------------------------------------------|
| 13 Jun 2023 08:57 | DA     | 13 Jun 2023 09:21 |        | Lady Mickaia Mouse-TestPatient | Letter Template: Direction to Administer DA<br>(Automated) - TESTING - DO NOT USE     |
| 08 Aug 2023 12:21 | DA     | 08 Aug 2023 12:25 |        | Lady Mickala Mouse-TestPatient | Letter Template: Direction to Administer DA<br>(Automated) - TESTING - DO NOT USE     |
| 09 Aug 2023 11:04 | DA     | 09 Aug 2023 11.07 |        | Lady Mickala Mouse-TestPatient | Letter Template: Direction to Administer DA<br>(Automated) - TESTING - DO NOT USE     |
| 21 Aug 2023 09 26 | DA     | 21 Aug 2023 09:33 |        | Lady Mickala Mouse-TestPatient | Letter Template: Direction to Administer DA<br>(Automated) - TESTING - DO NOT USE new |

Direction to Administer group Version 1.0 Date written 01/05/2025